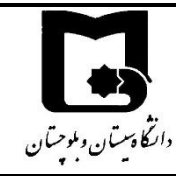

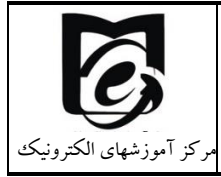

همکاران گرامی به نکات زیر در تعریف آزمون دقت فرمایید:

## موارد مهم قبل از شروع آزمون:

- در هنگام تعریف آزمون نکات کلیدی محتوای آزمون و نحوه حرکت در آزمون را در توصیف آزمون قرار دهید.
- ۲- قبل از قابل نمایش کردن آزمون چک بفرمایید که زمان باز شدن آزمون (لحظه ای که دانشجویان دکمه شرکت در آزمون برایشان فعال می شود) و زمان بسته شدن آزمون (در این زمان حتی اگر دانشجو مهلت داشته باشد آزمون بسته شده و از آن خارج می شود) را درست تنظیم کرده باشید. (بهتر است حداقل یک ساعت قبل امتحان قابل نمایش شود تا دانشجو توصیف آزمون را با دقت مطالعه کند.)
  - ۳- مهلت آزمون از زمانی محاسبه می شود که هر دانشجو وارد آزمون شده و اولین سوال را مشاهده کرده است.
- ٤- خواهشمند است بازه زمانی آزمون از مهلت شرکت در آزمون حدود ۵ تا ۱۰ دقیقه بیشتر باشد تا دانشجویانی که دیرتر شروع آزمون را زدهاند فرصت کافی داشته باشند.
- <sup>۰</sup> خواهشمند است نه وقت امتحان را آنقدر کم در نظر بگیرید که در صورت قطعی ار تباط دانشجو حقی از کسی ضایع شود
  و نه آنقدر طولانی که وسوسه تقلب پیش آید.
- ٦- از برگزاری امتحاناتی که نیاز به وقت زیادی دارد بپرهیزید. بهتر است آن را به چند آزمون با زمانهای کوتاه ۱۰ تا ۲۰ دقیقه تقسیم
  کنید.
- ۷- اگر در صورت سوال تصویر درج نموده اید اندازه آن را به دستی تنظیم کنید تا آنقدر بزرگ نباشد که دانشجویانی که با موبایل امتحان
  می دهند دچار مشکل شوند.
- <sup>۸</sup> خواهشمند است قبل از ۱۳۹۹/۱۰/۱۴ آزمون های خود را تعریف و سوالات را ایجاد نمایید تا در ساعات امتحان پردازش غیر از مشارکت
  دانشجویان در آزمون بر روی سامانه در جریان نباشد. در صورتی که قبل بازه امتحانات سوالات را تعریف نکردهاید کار با سامانه را به
  بعد از ساعت ۱۹ منتقل کنید.
- ۹- وقتی بر روی آزمون کلیک می کنید و وارد آزمون می شوید "از علامت چرخ دنده بالا سمت چپ، ویرایش محتوای آزمون" می توانید سوالات آزمون را تغییر داده و یا کم و زیاد کنید و یا نمره هر سوال را از باکس جلوی هر سوال مشخص کنید. دقت کنید که مجموع نمرات آزمون برابر نباشد در اینصورت در هنگام شرکت در آزمون برای دانشجو خطا می دهد.
- ۱۰-حتما حداقل ۱۲ ساعت قبل شروع آزمون کارهای مربوط به تعریف آزمون را به پایان برسانید و از قسمت علامت چرخدنده بالا سمت چپ، > پیش نمایش یکبار استاد درس تا آخر آزمون را طی کند تا از صحت نمایش سوالات اطمینان حاصل کنید.
- ۱۱-درصورتی که نحوه حرکت در آزمون را **به ترتیب** انتخاب کردهاید. **حتما در توصیف آزمون این نکته را برای دانشجویان عنوان** کنید که امکان برگشت به سوال قبل وجود ندارد.
- ۱۲-اگر سوالات تستی است به طوری که پاسخها در سامانه مشخص است و سامانه نمره میدهد میتوانید گزینههای مرور را غیر فعال کنید تا پاسخ درست برای دانشجویی که امتحانش را زودتر از بقیه به اتمام رسانده نشان داده نشود و یا با گرفتن اسکرین شات از آن، آن را با بقیه به اشتراک بگذارد.
- ۱۳-در طرح سوالات تستی دقت کنید که یک گزینه نمره ۱۰۰ را داشته باشد و باقی گزینه ها در صورتی که نمره منفی ندارد ۰ و در صورت نمره منفی با توجه نظر شما نمره منفی مورد نظر تنظیم شود.

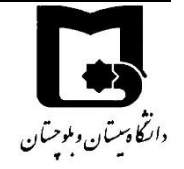

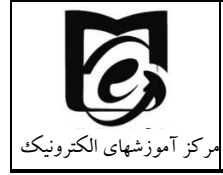

- <sup>۱</sup> دقت کنید اگر دانشجویان شما با موبایل امتحان میدهند از سوالات drag&drop استفاده نکنید چون پاسخ دادن به آن به دلیل تاچ بودن صفحه بسیار سخت است.
- <sup>۱</sup> در صورتی که آزمون تشریحی است، پیشنهاد میشود زمان پیشنهادی هر سوال را در متن سوال قرار دهید تا دانشجو بتواند زمانش را مدیریت کند و اگر سوال بگونهای است که باید در پاسخ سوال فایل ارسال کند عنوان شود که ۵ دقیقه برای آپلود فایل زمان در نظر گرفته شده است.
- ۱۶-حتما یک شماره پشتیبان از استاد درس و یا آدرس ایمیل استاد در هنگام امتحان اعلام کنید تا دانشجو در صورت بروز مشکل بتواند با شما در ارتباط باشد و پاسخها را در زمان امتحان از طریق ایمیل یا شبکه های مجازی ارسال کند.
- response options تشریحی نیاز به آپلود فایل دارد دقت کنید که حتما در تعریف سوال مربوطه در قسمت response options از قسمت مجاز بودن ضمیمه کردن فایل تعداد فایلها را انتخاب نمایید.

| Response Options 🔻        |   |                                   |           |   |   |
|---------------------------|---|-----------------------------------|-----------|---|---|
| قالب پاسخ                 |   | e text                            | No online |   | ¢ |
| Require text              |   | Require the student to enter text |           |   |   |
| اندازه جعبه ورود متن      |   | 15 خ                              | ط ♦       |   |   |
| مجاز بودن ضميمه كردن فايل |   | 1                                 | \$        |   |   |
| Require attachments       | 0 | 1                                 |           | ÷ |   |

- ۱۸-اگر می خواهید ترتیب سوالات برای دانشجویان مختلف متفاوت باشد تیک "بهم ریختن ترتیب سوالات" در ویرایش محتوای آزمون را بزنید.
- ۱۹-بهتر است در هر صفحه یک سوال باشد. به جز سوالات درک مطلب که سوالات مربوط به هر متن در همان صفحه می آید. در این صورت دقت کنید که تیک بهم خوردن ترتیب سوالات را نزنید.
- ۲- اگر می خواهید سوال تصادفی از سوالات یک طبقه انتخاب کنید دقت کنید طبقه مورد نظر را درست انتخاب کنید و تعداد سوالات انتخابی تصادفی از یک طبقه را یکجا انتخاب کنید بعلاوه تعداد سوالات انتخابی از تعداد سوالات موجود در طبقه کمتر باشد زیرا در این صورت در زمان امتحان به دانشجویان خطا می دهد.
- ۲۱-دقت کنید که تعداد دفعات شرکت در آزمون را اگر بیشتر از یکبار تنظیم کردهاید و سوالات شما تصادفی است اگر دانشجو دفعه دوم وارد آزمون شود سوالات متفاوتی از دفعه اول مشاهده خواهد کرد.
  - در زمان آزمون
- ۲۲ در زمان آزمون حتما در سامانه آنلاین باشید و با کلیک بر روی آزمون و کلیک بر روی دفعات شرکت در آزمون وضعیت دانشجویان در امتحان را رصد کنید و هر چند وقت صفحه را refresh کنید و یا بر روی دکمه نمایش گزارش بزنید تا در صورت لزوم اقدام به تمدید مهلت آزمون یا زمان بسته شدن آزمون بکنید.
- ۲۳-اگر زمان آزمون رسیده و برخی از دانشجویان میگویند برای آنها دکمه شرکت در آزمون قابل مشاهده نیست بفرمایید یا صفحه را refresh کنند و یا بازگشت به درس را بزنند و مجدد بر روی آزمون کلیک کنند.

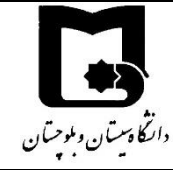

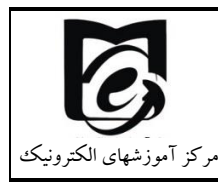

- ۲۶-اگر دانشجویی قطع شده است و هنوز اتمام آزمون را نزده و یا وقت وی پایان نیافته است، می تواند مجدد وارد سامانه شود و ادامه شرکت در آزمون را بزند و آزمون را ادامه دهد اما زمانی که قطع بوده است را از دست داده است.
- <sup>۲۰</sup>-بنابراین اگر دانشجویی دچار همچین مشکلاتی شد و خواستید به وی زمان بیشتری بدهید. یا یکی دو نفر از دانشجویان شما در مناطقی هستند که سرعت مناسب اینترنت ندارند می توانید از قسمت "چرخ دنده بازنویسی > مربوط به کاربران" کاربران مورد نظر را انتخاب کرده و برای آنها وقت بیشتری در نظر بگیرید و یا تعداد دفعات شرکت در آزمون را برای آنها بیشتر کنید تا بتوانند دوباره وارد آزمون بشوند.

• بعد از امتحان

- ۲۹-در صورتی که سوالات غیر تشریحی بوده که سامانه خودش نمره را محاسبه کرده است. از یکی از طرق زیر می توانید نمره ها و پاسخ ها را دانلود کنید.
- از قسمت دفعات شرکت در آزمون از قسمت "دریافت داده های جدول به صورت" فرمت مورد نظر مثلا اکسل را انتخاب کنید
  و سپس دریافت را بزنید.
- از قسمت چرخدنده بالا سمت چپ > نتایج > پاسخهای مفصل "دریافت داده های جدول به صورت" فرمت مورد نظر مثلا
  اکسل را انتخاب کنید و سپس دریافت را بزنید.
- در منوی راهبری زیر نام درس نمره ها > صدور > فایل اکسل> انتخاب آیتمهایی که می خواهید در خروجی بیاید را
  انتخاب می کنید و دریافت را می زنید.
- ۲۷-در صورتی که امتحان تشریحی است از قسمت دفعات شرکت در آزمون در زیر نام هر فرد مرور آزمون قرار دارد که برروی آن کلیک کنید و نمره هر سوال را با زدن بر روی **نوشتن نظر یا بازنویسی نمره** در باکس مورد نظر وارد کنید و پس از نمره دادن به همه دانشجویان مانند روش بالا نمرات را دانلود کنید.
- ۲۸-برای بررسی لاگ دانشجو در زمان امتحان وقتی در صفحه درس هستید از قسمت چرخ دنده، بیشتر را انتخاب کنید و سپس از قسمت گزارش همه log ها را انتخاب نموده، و نام دانشجو و فعالیت آزمون را انتخاب کرده و سپس تهیه این لاگها را بزنید، تا فعالیت دانشجو و IP دانشجو در امتحان را مشاهده نمایید.

پیروز باشید.